# Flubaroo with Google Forms/Sheets

# Providing Feedback

# In this module ...

you will utilize Flubaroo's "share grades" and "print grades" menus to provide grade reports and feedback to students.

#### Purpose

The "share grades" and "print grades" serve the same purpose: provide students with a score summary, item analysis, and teacher feedback. If you choose to share it, the answer key can also be provided.

#### Pro-Tip

Consider grouping questions in your Google Form together when they all relate to the same learning outcomes/objectives. When learners get a group of "correct" or "incorrect" items clustered together, the question group can provide a more meaningful gauge of mastery and areas to focus on for future learning.

#### WARNING

If you chose to share grade reports via email to students, be sure that you are utilizing a Google Educator's account. Personal Google Accounts are limited to generating about 100 emails per day through programmed Add-ons like Flubaroo. If you exceed this limit, Google does reserve the right to **SUSPEND** your account and revoke your Google Account.

Google Educator accounts have an email limit of upwards of 1500 emails per day. To see how to check your email quota, read the <u>Flubaroo Help Document on Email Quotas</u>.

## Step-by-Step

## Step 1: Grade All Grade By Hand Questions

If any of the questions have been identified as "Grade by Hand", you should have already graded them and provided any specific feedback using the "Enter Notes for Students" box from the "Grade Questions by Hand" Flubaroo menu option.

This should be done BEFORE you proceed to step (2).

#### Step 2: Decide Which Way To Deliver Feedback

When you chose to "Share Grades" with students, you have three ways of do this.

- 1. Email
- 2. Shared Google Documents
- 3. Printed Report

The email and shared Google Document options require that you ask an identification question that is an email address for the student. Since this requires a special case for identification questions, they are both contained under a menu option that is separate from the "Printed Report" option.

If you selected "Email" or "Shared Google Documents" go to Step 3. If you want to share printed reports, go to Step 4.

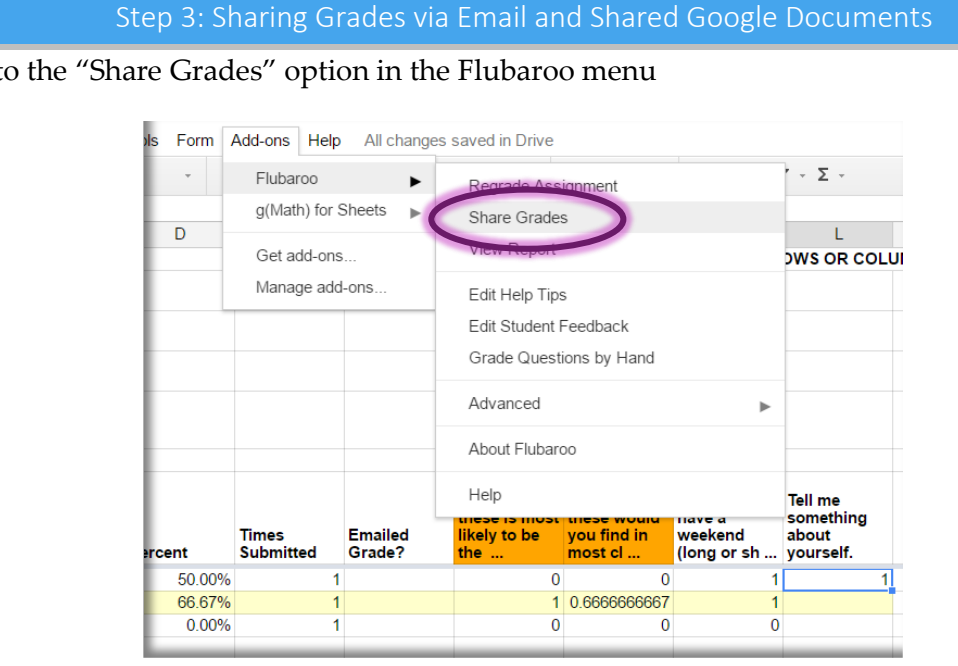

Go to the "Share Grades" option in the Flubaroo menu

This will bring up the Flubaroo Share Grades pop-up. From this pop-up, you will have to identify which "Student Identification" question contains the email you would like to use for the grade report (Flubaroo will try to guess which question contains email addresses).

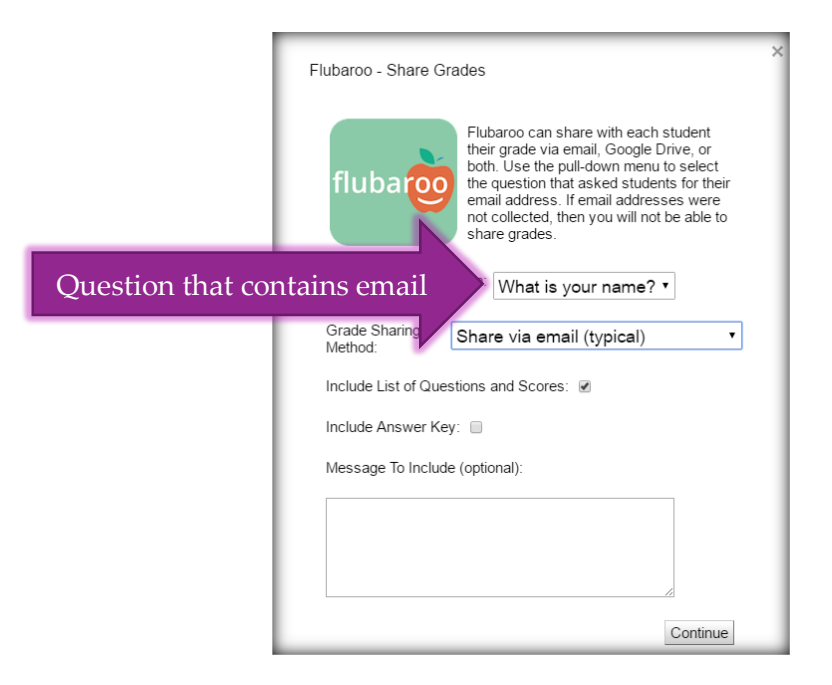

The "Grade Sharing Method" option provides an opportunity to to select if you would like to email students, share individual Google Documents, or do both.

| Flubaroo - Share Gr  | ades                                                                                                    |
|----------------------|----------------------------------------------------------------------------------------------------|
| flubaroo             | Flubaroo can share with each student<br>their grade via email, Google Drive, or<br>both. Use the pull-down menu to select<br>the question that asked students for their<br>email address. If email addresses were<br>not collected, then you will not be able to<br>share grades. |
| Email Address Que    | stion: What is your name? ▼                                                                                                    |
| Grade Sharing        | Share via email (typical)                                                                                                    |
| Wethou.              | Share via email (typical)                                                                                                    |
| Include List of Ques | Share via Google Drive (no email)                                                                                                    |
| Include Answer Ke    | Share via both email and Drive                                                                                                    |
| Message To Include   | e (optional):                                                                                                    |
|                      |                                                                                                    |
|                      |                                                                                                    |
|                      | Continue                                                                                                    |

The "Include Answer Key" option should be checked if you would like to share the entire answer key with students. The "Message To Include" box at the bottom of the Share Grades pop-up is a message that will be duplicated for every grade report. This of this as a "class message" that every student will see.

After selecting the sharing method and entering any message to include for the entire class, click the **Continue** button. You will see a confirmation that the grades have been generated and shared. This can take some time so be patient if you are using this for a large group of students.

#### NOTE

When you chose to send email grade reports, Flubaroo will "mask" your email address unless modified (see the <u>Flubaroo Help Center</u> if you choose to modify this setting). This means that students will not see your actual google email address; instead, it will read **noreply@flubaroo.com**.

#### Step 4: Printing Grade Reports

This option can take a lengthy amount of time for a large amount of students. Be patient especially after you click the link to open the Google Document report.

| Flubaroo 🕨                    |     | Regrade Ass                                                        | Regrade Assignment     |                        |                              | ΄ - Σ -                      |          |                |  |  |
|-------------------------------|-----|--------------------------------------------------------------------|------------------------|------------------------|------------------------------|------------------------------|----------|----------------|--|--|
| g(Math) for Sheets            |     |                                                                    | Share Grade            | Share Grades           |                              |                              |          | М              |  |  |
| Get add-ons<br>Manage add-ons |     | View Report                                                        | View Report            |                        | DWS OR COLUMNS IN THIS SHEET |                              |          |                |  |  |
|                               |     | Edit Help Tips<br>Edit Student Feedback<br>Grade Questions by Hand |                        |                        |                              |                              |          |                |  |  |
|                               |     | Advanced                                                           | Advanced               |                        | Advanced Options             |                              |          |                |  |  |
|                               |     | About Flubar                                                       | About Flubaroo<br>Help |                        |                              | Print Grades<br>Set Language |          |                |  |  |
|                               |     | Help                                                               |                        |                        |                              |                              |          |                |  |  |
| Times<br>Submitted            |     | Emailed<br>Grade?                                                  | likely to be<br>the    | you find in<br>most cl | weekend<br>(long or sh       |                              | Check Em | nail Quota     |  |  |
|                               | - 1 |                                                                    | 0                      | 0                      |                              | 1                            | Expand C | ustom Formulas |  |  |

From the Flubaroo Menu, go to the "Advanced" option menu and select "Print Grades"

This will display the "Print Grades" pop-up display. If you leave the "Include List of Questions and Scores" checkbox selected, students will get a question-by-question score breakdown showing if their response was correct or incorrect. Any individual feedback will so be given for hand graded questions.

If you would like to provide a copy of the answer key that was used for grading, select the "Include Answer Key" checkbox.

The "Message To Include" will be displayed at the top of every student's grade report. Treat this message as a "class message" that every student will see.

| Flubaroo - Print Grac | les                                                                                                    |
|-----------------------|----------------------------------------------------------------------------------------------------|
| flubar                | Flubaroo will create a single Google<br>Document containing grades for all<br>students which you can then print and<br>distribute. You may specify a message to<br>include in each document, as well as<br>whether to include the list of questions<br>and/or the correct answers. |
| Include List of Ques  | tions and Scores: 🕢                                                                                                    |
| Include Answer Key    | : 🛛                                                                                                    |
| Message To Include    | (optional):                                                                                                    |
|                       | A                                                                                                    |
|                       | Continue                                                                                                    |

After customizing all of the options and entering any class messages, click the Continue button. Flubaroo will take a moment to create a Google Document. Once the Google

Document has been created, Flubaroo will display a pop-up with a link to the newly created Google Document.

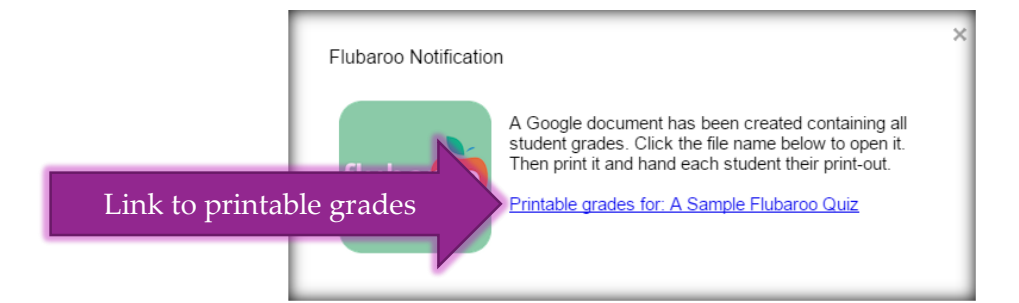

Click on the link to open the Google Document in a new browser tab.

A sample report is shown.

| A Sample Flubaroo Quiz                                                                                                 |                                     |        |                                  |  |  |  |
|----------------------------------------------------------------------------------------------------|-------------------------------------|--------|----------------------------------|--|--|--|
| Rudy Random<br>Tue May 24 2016 09:17:11 GMT-0700 (PDT)<br>Your grade: 2 / 4 (50.00%)                                   |                                     |        |                                  |  |  |  |
| Question                                                                                                    | Your Answer                         | Points | Comments made by your instructor |  |  |  |
| Which of these is most likely to be the adult in a classroom?                                                          | class pets                          | 0/1    |                                  |  |  |  |
| Which of these would you find in<br>most classrooms?                                                                   | Trampolines, Lots and Lots of GOLD! | 0/1    |                                  |  |  |  |
| When teachers have a weekend (long<br>or short), what is the number of days<br>the teacher does not come to<br>school? | 2                                   | 1/1    |                                  |  |  |  |
| Tell me something about yourself.                                                                                      | l like pizza.                       | 1/1    |                                  |  |  |  |

To print all of the reports, select "File" and then select "Print".

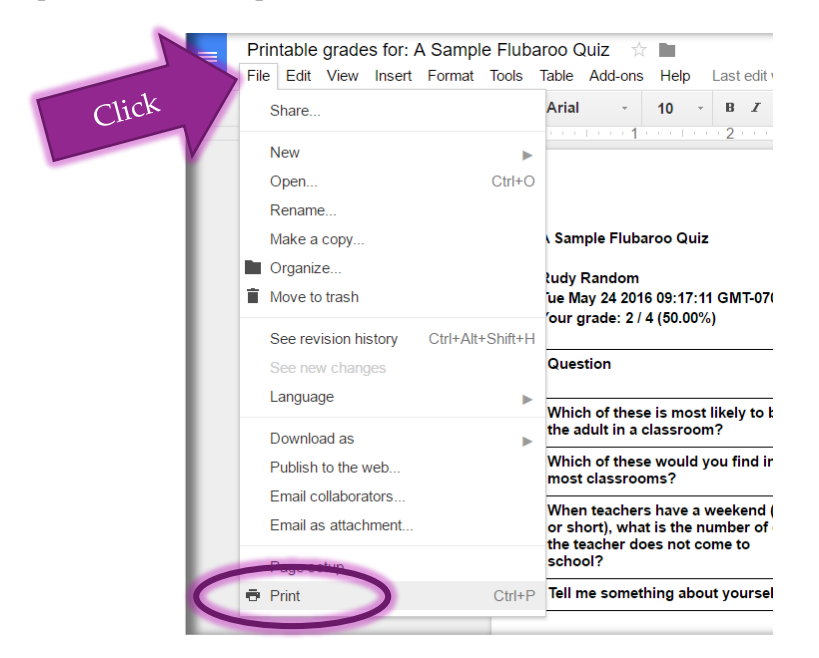

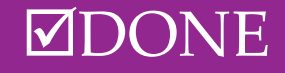